### วิธีการอนุมัติใบลา และ ใบขอเก็บวันหยุด ของพนักงาน ของฝ่ายบุคคล

1. เข้าโมดูลของ eHR-TimeAttendance

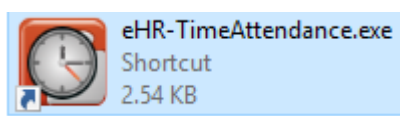

2. ล็อคอินเข้าสู่ระบบ

| Login                 | Tiger 🖉 H       |              |        |  |  |  |  |  |
|-----------------------|-----------------|--------------|--------|--|--|--|--|--|
| ชื่อผู้ใช้ (Username) | admin           |              | -<br>- |  |  |  |  |  |
| รหัสผ่าน (Password)   | ****            |              |        |  |  |  |  |  |
| บริษัท (Company)      | พรรษา สมุย จำกั | ัด           | ~      |  |  |  |  |  |
| ๑ ภาษาไทย (Thai)      | 🔿 ภาษาอั        | ลกฤษ (Engli: | sh)    |  |  |  |  |  |
|                       | ตกลง            | แกเล็ก       | >>     |  |  |  |  |  |

### วิธีการอนุมัติใบลาจาก Web

เข้าเมนู "เครื่องมือ" และ คลิกเลือกที่เมนู "อนุมัติใบลาจาก Web"

| ข้อมูลการทำงาน การประมวลผล รายงาน | เครื่องมือ การติดตั้งค่า                             |
|-----------------------------------|------------------------------------------------------|
|                                   | 🍾 เปลี่ยนรหัสผ่าน                                    |
|                                   | (ธ) ตานวนเบียชยน                                     |
|                                   | 🧬 ตัวช่วยตั้งค่า                                     |
|                                   | ตัวช่วยตั้งแม่แบบวันหยุดประจำปี                      |
|                                   | 🧖 🥵 การ์โอนสิทธิ์พักร้อน 🕨                           |
|                                   | 🦷 🍇 สงออก Excel (XML)                                |
| 1                                 | 🙀 การลบข้อมูลจากระบบ                                 |
|                                   | 👘 สงวันทำงานไประบบเงินเดือน XML File                 |
|                                   | 🦉 อนุมัติโบลาจาก Web                                 |
|                                   | 📑 อนุมัติ การขอโอทีจาก Web                           |
|                                   | 🧭 อนุมัติการลงเวลา web                               |
|                                   | 🤪 ดำนวณเงิน ด่าเซอร์วิส                              |
|                                   | 🎦 🏹 โอนโอทีสะสม/วันหยุดประจำปีสะสม                   |
|                                   | <ul> <li>การตั้งค่าสำหรับเครื่องมั้ใช้งาน</li> </ul> |

| Dra    | g a column h    | eader here t | to group by that column. |         |        |           |                         |          |                                 |            |             |          |           |          |                    |               |                 |       |       |
|--------|-----------------|--------------|--------------------------|---------|--------|-----------|-------------------------|----------|---------------------------------|------------|-------------|----------|-----------|----------|--------------------|---------------|-----------------|-------|-------|
|        | รหัส            | ประเภทก      | ชื่อ-สกุล                | ไม่เร็ก | อนมัติ | ไม่อนมัติ | ใบรับรองการอางาน        | ใมรั     | หมายเหล สำหรับเก็บข้อมูล        | ชนิดการลา  | สิทธิ์การตา | ลาไม่หัก | ลาหักเงิน | รวมการกา | วันที่บันทึก       | วันที่เริ่มลา | วันสิ้นสุดการลา | อ่านว | เริ่ม |
| •      | 99999           | รายเดือน     | นาย ทลสอบ ทุกงาน         |         |        |           |                         |          |                                 | ลาเก็บวันห | 2 กัน 0:0   | 2 -0:0   | 0-0:0     | 2 -0:0   | 26/ส.ค./2563 12:19 | 07/09/2563    | 07/09/2563      | 0     | 1:    |
|        |                 |              |                          |         |        |           |                         |          |                                 |            |             |          |           |          |                    |               |                 |       | Г     |
|        |                 |              |                          |         |        |           |                         |          |                                 |            |             |          |           |          |                    |               |                 |       | T     |
|        |                 |              |                          |         |        |           |                         |          |                                 |            |             |          |           |          |                    |               |                 |       | T     |
|        |                 |              |                          |         |        |           |                         |          |                                 |            |             |          |           |          |                    |               |                 |       | T     |
|        |                 |              |                          |         |        |           |                         |          |                                 |            |             |          |           |          |                    |               |                 |       | Т     |
|        |                 |              |                          |         |        |           |                         |          |                                 |            |             |          |           |          |                    |               |                 |       | Т     |
|        |                 |              |                          |         |        |           |                         |          |                                 |            |             |          |           |          |                    |               |                 |       | Т     |
|        |                 |              |                          |         |        |           |                         |          |                                 |            |             |          |           |          |                    |               |                 |       | Т     |
|        |                 |              |                          |         |        |           |                         |          |                                 |            |             |          |           |          |                    |               |                 |       |       |
|        |                 |              |                          |         |        |           |                         |          |                                 |            |             |          |           |          |                    |               |                 |       |       |
|        |                 |              |                          |         |        |           |                         |          |                                 |            |             |          |           |          |                    |               |                 |       | 1     |
|        |                 |              |                          |         |        |           |                         |          |                                 |            |             |          |           |          |                    |               |                 |       | 1     |
|        |                 |              |                          |         |        |           |                         |          |                                 |            |             |          |           |          |                    |               |                 |       | 4     |
|        |                 |              |                          |         |        |           |                         |          |                                 |            |             |          |           |          |                    |               |                 |       | 4     |
|        |                 |              |                          |         |        |           |                         |          |                                 |            |             |          |           |          |                    |               |                 |       | 1     |
|        |                 |              |                          | _       |        |           |                         |          |                                 |            |             |          |           |          |                    |               |                 |       | 4     |
|        |                 |              |                          | _       |        |           |                         |          |                                 |            |             |          |           |          |                    |               |                 |       | 4     |
|        |                 |              |                          | _       |        |           |                         |          |                                 |            |             |          |           |          |                    |               |                 |       | 4     |
|        |                 |              |                          | _       |        |           |                         | _        |                                 |            |             |          |           |          |                    |               |                 |       | 4     |
|        |                 |              |                          | _       |        |           |                         | _        |                                 |            |             |          |           |          |                    |               |                 |       | 4     |
|        |                 |              |                          | _       |        |           |                         | -        |                                 |            |             |          |           |          |                    |               |                 | -     | 4     |
|        |                 |              |                          |         |        |           |                         | -        |                                 |            |             |          |           |          |                    |               |                 |       | +     |
|        |                 |              |                          |         |        |           |                         | -        |                                 |            |             |          |           |          |                    |               |                 |       | +     |
|        |                 |              |                          |         |        |           |                         | -        |                                 |            |             |          |           |          |                    |               |                 | -     | ł     |
|        |                 |              |                          |         |        |           |                         | -        |                                 |            |             |          |           |          |                    |               |                 | -     | ł     |
|        |                 |              |                          |         |        |           |                         | -        |                                 |            |             |          |           |          |                    |               |                 | -     | +     |
|        |                 |              |                          |         |        |           |                         | -        |                                 |            |             |          |           |          |                    |               |                 | -     | t     |
| Rec    | ord: 🛯 🔹        | 1 0          | of 1 ▶ ▶I ◀              |         |        |           |                         |          |                                 |            |             | 1        | 1         | 1        |                    | 1             |                 | 1     | Ċ.    |
| คล์ก   | แม้าส่ขวาทีตารา | งจัดกลุ่ม    |                          |         |        | ส         | แลง=ไม่มีสิทธิลา หรือ ล | าเกิน สิ | ฟ้า=ลาครั้งนี้ กับทีเคยลามาจะเก | iu         |             |          |           |          |                    |               |                 |       |       |
| ้อนุมั | า ผ่ายบุคคล     |              |                          |         |        |           |                         |          |                                 |            |             |          |           |          |                    |               |                 |       |       |
| 111545 | 4               |              |                          |         |        |           |                         |          |                                 |            |             |          |           |          |                    | Exce          | 1 9             | นทึก  |       |

4. ก็จะเข้าสู่ระบบอนุมัติใบลาของทางฝ่ายบุคคล หากมีพนักงานคีย์ใบลามา ก็จะขึ้นใบงานในระบบ

5. หากต้องการอนุมัติใบงานคีย์ลาของพนักงานท่านใด ให้คลิกกาถูกที่ช่องอนุมัติของพนักงานท่านนั้น

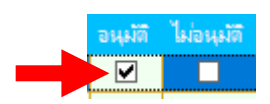

หลังจากนั้นกดที่ปุ่ม

7. หลังจากนั้นระบบจะแจ้งว่า บันทึกเสร็จเรียบร้อย ให้กดปุ่ม "OK"

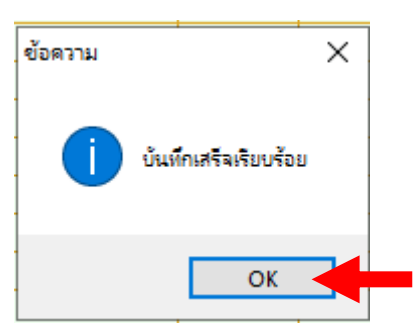

### วิธีการอนุมัติ การขอโอที (เก็บวันหยุด)จาก Web

8. เข้าเมนู "เครื่องมือ" และ คลิกเลือกที่เมนู "อนุมัติ การขอโอทีจาก Web"

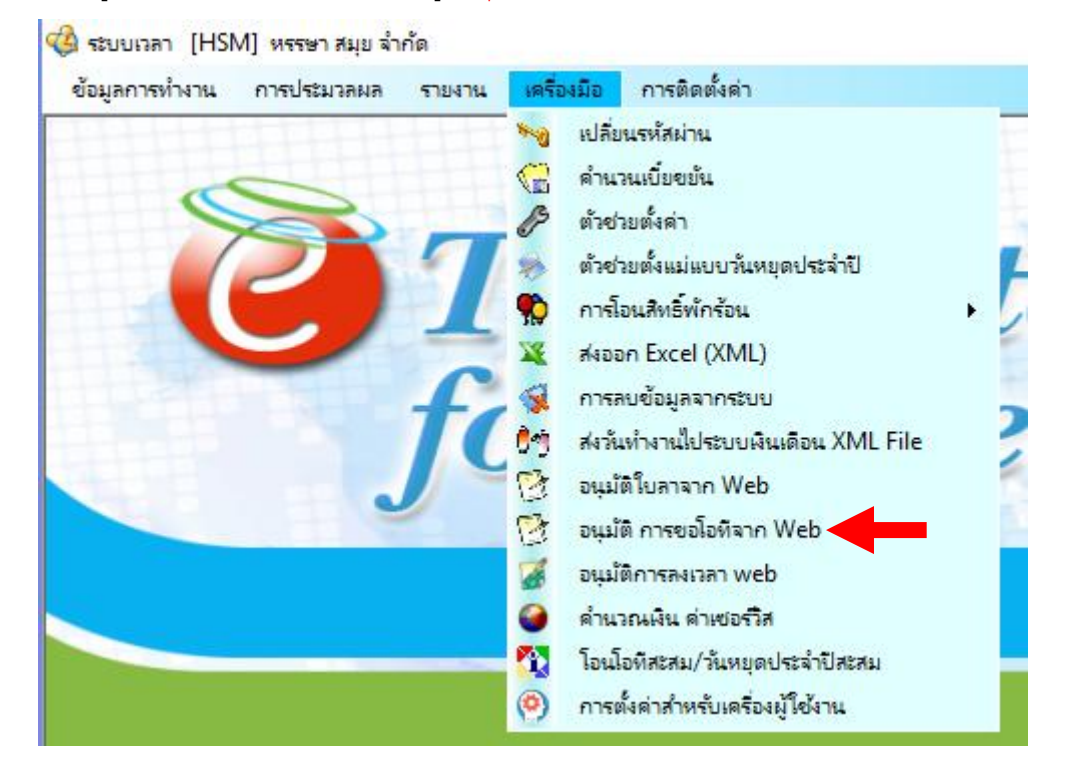

| อนุมติ | ไม่อนุมัลิ | รหัส  | ชื่อ - สกุล       | วันที        | เริ่มโอที | ถึงแวลา | รวมเวลา | ประเภทโอที         | ชื่องาน | ผ้าย  | แมนก        | ระดับพนักงาน | สถานที่ทำงาน     | กลุ่มอนุมัติเว็บลา | ar            |
|--------|------------|-------|-------------------|--------------|-----------|---------|---------|--------------------|---------|-------|-------------|--------------|------------------|--------------------|---------------|
|        |            | 99999 | นาย ทุลสอบ ทุลงาน | 06/n.u./2563 | 09:00     | 18:00   | 09:00   | ขอโอทีก่อนเริ่มงาน |         | POMEC | Engineering | 4            | โรงแรมหรรษา สมุข | TEST               | 10            |
|        |            |       |                   |              |           |         |         |                    |         |       |             |              |                  |                    | -             |
|        |            |       |                   |              |           |         |         |                    |         |       |             |              |                  |                    | -             |
|        |            |       |                   |              |           |         |         |                    |         |       |             |              |                  |                    |               |
|        |            |       |                   |              |           |         |         |                    |         |       |             |              |                  |                    | -             |
|        |            |       |                   |              |           |         |         |                    |         |       |             |              |                  |                    | -             |
|        | _          |       |                   |              |           |         |         |                    |         |       |             |              |                  | -                  | -             |
|        |            |       |                   |              | -         |         | -       |                    |         |       |             |              |                  | -                  | +             |
|        |            |       |                   |              | -         |         |         |                    |         |       |             |              |                  | -                  | -             |
|        |            |       |                   |              |           |         |         |                    |         |       |             |              |                  |                    | +             |
|        |            |       |                   |              | _         | -       |         |                    |         |       |             |              |                  | +                  | $\rightarrow$ |
|        |            |       |                   |              | _         |         |         |                    |         |       |             |              |                  |                    | -             |
|        |            |       |                   |              | _         |         |         |                    |         |       |             |              |                  |                    | -             |
|        |            |       |                   |              | _         |         |         |                    |         |       |             |              |                  |                    | -             |
|        |            |       |                   |              | _         |         |         |                    |         |       |             |              |                  |                    | _             |
|        |            |       |                   |              | _         |         |         |                    |         |       |             |              |                  |                    | _             |
|        |            |       |                   |              | _         |         |         |                    |         |       |             |              |                  |                    | _             |
|        |            |       |                   |              |           |         |         |                    |         |       |             |              |                  |                    | _             |
|        |            |       |                   |              |           |         |         |                    |         |       |             |              |                  |                    |               |
|        |            |       |                   |              |           |         |         |                    |         |       |             |              |                  |                    |               |
|        |            |       |                   |              |           |         |         |                    |         |       |             |              |                  |                    |               |
|        |            |       |                   |              |           |         |         |                    |         |       |             |              |                  |                    |               |
|        |            |       |                   |              |           |         |         |                    |         |       |             |              |                  |                    |               |
|        |            |       |                   |              |           |         |         |                    |         |       |             |              |                  |                    |               |
|        |            |       |                   |              |           |         |         |                    |         |       |             |              |                  |                    |               |
|        |            |       |                   |              |           |         |         |                    |         |       |             |              |                  |                    |               |
|        |            |       |                   |              |           |         |         |                    |         |       |             |              |                  |                    |               |
|        |            |       |                   |              |           |         |         |                    |         |       |             |              |                  |                    |               |
|        |            |       |                   |              |           |         |         |                    |         |       |             |              |                  |                    |               |
|        |            |       |                   |              |           |         |         |                    |         |       |             |              |                  | -                  | +             |
|        |            | -     |                   |              | -         | -       | -       |                    | -       |       |             |              |                  | -                  | -             |

9. ก็จะเข้าสู่ระบบอนุมัติใบลาของทางฝ่ายบุคคล หากมีพนักงานคีย์ขอโอที (เก็บวันหยุด)มา ก็จะขึ้นใบงานในระบบ

## 10. หากต้องการอนุมัติใบงานของพนักงานท่านใด ให้คลิกกาถูกที่ช่องอนุมัติของพนักงานท่านนั้น

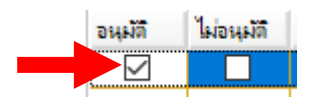

# 11. หลังจากนั้นกดที่ปุ่ม **บันทึก**

| rag a c | olumn he  | ader here to gro | up by that column. |              |           |         |         |                    |         |       |             |              |                  |                    |               |
|---------|-----------|------------------|--------------------|--------------|-----------|---------|---------|--------------------|---------|-------|-------------|--------------|------------------|--------------------|---------------|
| 36  '   | ไม่อนมัติ | รหัส             | ชื่อ - สกุล        | วันที่       | เชิ่มโอที | ถึงเวลา | 5356381 | ประเภทโอที         | ชื่องาน | ฝ่าย  | แหนก        | ระดับพนักงาน | สถานที่ก่างาน    | กลุ่มอนุมัติเว็บลา | สถานะการทำงาน |
| 2       |           | 99999            | หาย ทดสอบ ทุกงาน   | 06/n.u./2563 | 09:00     | 18:00   | 09:00   | ขอโอทีก่อนเริ่มงาน | -       | POMEC | Engineering | 4            | โรงแรมหรรษา สมุข | TEST               | ปกติ          |
|         |           |                  |                    |              |           |         |         |                    |         |       |             |              |                  |                    |               |
|         |           |                  |                    |              |           |         |         |                    |         |       |             |              |                  |                    |               |
|         |           |                  |                    |              |           |         |         |                    |         |       |             |              |                  |                    |               |
|         |           |                  |                    |              |           |         |         |                    |         |       |             |              |                  |                    |               |
|         |           |                  |                    |              |           |         |         |                    |         |       |             |              |                  |                    |               |
|         |           |                  |                    |              |           |         |         |                    |         |       |             |              |                  |                    |               |
|         |           |                  |                    |              |           |         |         |                    |         |       |             |              |                  |                    |               |
|         |           |                  |                    |              |           |         |         |                    |         |       |             |              |                  |                    |               |
|         |           |                  |                    |              |           |         |         |                    |         |       |             |              |                  |                    |               |
|         |           |                  |                    |              |           |         |         |                    |         |       |             |              |                  |                    |               |
|         |           |                  |                    |              |           |         |         |                    |         |       |             |              |                  |                    |               |
|         |           |                  |                    |              |           |         |         |                    |         |       |             |              |                  |                    |               |
|         |           |                  |                    |              |           |         |         |                    |         |       |             |              |                  |                    |               |
|         |           |                  |                    |              |           |         |         |                    |         |       |             |              |                  |                    |               |
|         |           |                  |                    |              |           |         |         |                    |         |       |             |              |                  |                    |               |
|         |           |                  |                    |              |           |         |         |                    |         |       |             |              |                  |                    |               |
|         |           |                  |                    |              |           |         |         |                    |         |       |             |              |                  |                    |               |
|         |           |                  |                    |              |           |         |         |                    |         |       |             |              |                  |                    |               |
|         |           |                  |                    |              |           |         |         |                    |         |       |             |              |                  |                    |               |
|         |           |                  |                    |              |           |         |         |                    |         |       |             |              |                  |                    |               |
|         |           |                  |                    |              |           |         |         |                    |         |       |             |              |                  |                    |               |
|         |           |                  |                    |              |           |         |         |                    |         |       |             |              |                  |                    |               |
|         |           |                  |                    |              |           |         |         |                    |         |       |             |              |                  |                    |               |
|         |           |                  |                    |              |           |         |         |                    |         |       |             |              |                  |                    |               |
|         |           |                  |                    |              |           |         |         |                    |         |       |             |              |                  |                    |               |
|         |           |                  |                    |              |           |         |         |                    |         |       |             |              |                  |                    |               |
|         |           |                  |                    |              |           |         |         |                    |         |       |             |              |                  |                    |               |
|         |           |                  |                    |              |           |         |         |                    |         |       |             |              |                  |                    |               |
|         |           |                  |                    |              |           |         |         |                    |         |       |             |              |                  |                    |               |
| ord:    | K <       | 1 of 1           | >>I<               |              |           |         |         |                    |         |       |             |              |                  |                    |               |

12. หลังจากนั้นระบบจะแจ้งว่า บันทึกเสร็จเรียบร้อย ให้กดปุ่ม "OK"

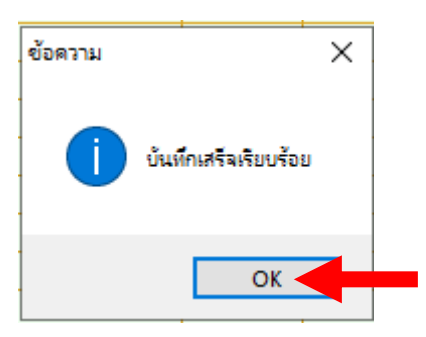

13. ก็จะกลับเข้าสู่หน้าหลัก

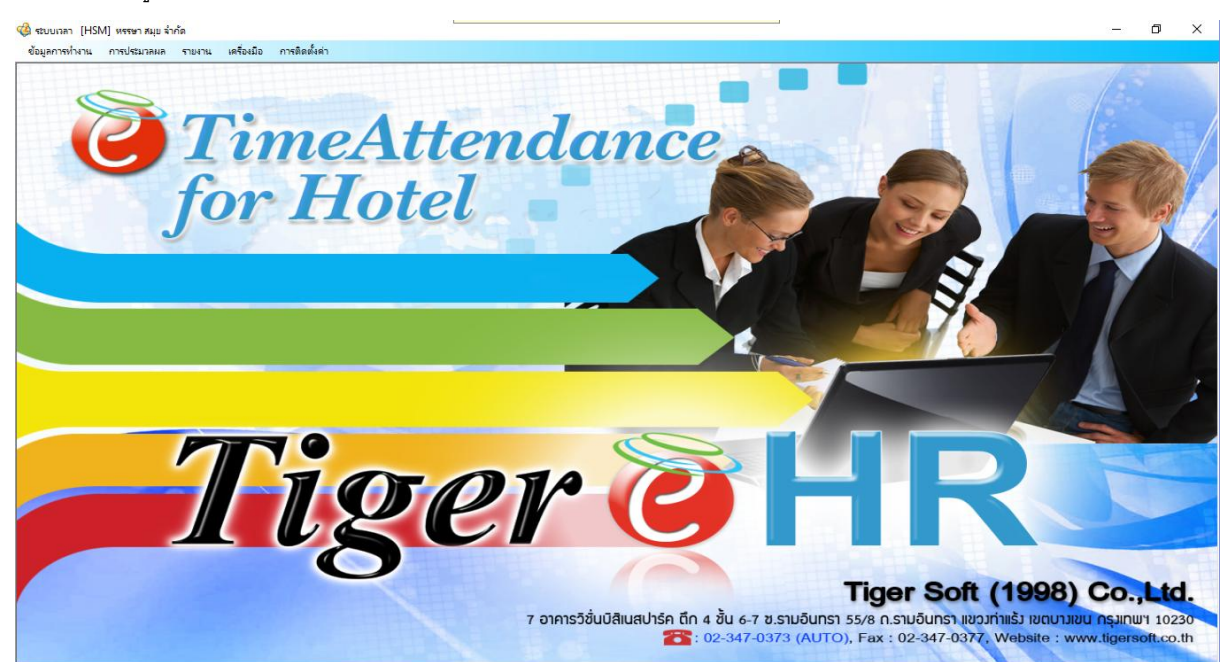

เพียงเท่านี้ก็เสร็จเรียบร้อยแล้ว